## Ændre arbejdstid på en medarbejder

Ændringer til medarbejdernes stamdata foretages via Personstyring.

## Sådan ændres arbejdstid

1. Navigér til Min arbejdsstyrke, Personstyring

| ≡ STATENS HR |                     |                              |                     |                              |                          | â 🎾 🌍 · |
|--------------|---------------------|------------------------------|---------------------|------------------------------|--------------------------|---------|
|              | God efterm          | iddag Lærke Freder           | iksen!              |                              |                          |         |
|              | Mig Mit team        | Min Arbejdsstyrke Service    | Helpdesk Rapporter  | Dashboards Værktøjer         | Øvrige moduler           | >       |
|              | HURTIGE HANDLINGER  | APPS                         |                     |                              |                          |         |
|              | Andter person       | •                            |                     |                              |                          |         |
|              | Personlige detaljer | Ny person                    | Personstyring Frav  | rær Dataudveksling           | T                        |         |
|              | Vis flere           |                              |                     |                              |                          |         |
|              | Ting at afslutte    |                              |                     |                              |                          |         |
|              | Tildelt til mig     | l går ×<br>Handling påkrævet | l går ×<br>Godkendt | l går X<br>Handling påkrævet | 2 dage siden<br>GODKENDT |         |

- 2. Søg den person frem som du skal ændre arbejdstid på.
  - a. Indtast enten navn, **HCM-ID**, **CPR-nr**, og/eller **Nøgleord** eller blot en del af disse oplysninger. Husk du kan bruge % som jokertegn, hvis du er i tvivl om f.eks. stavemåden.
  - b. Klik på Søg

| Søg efter person |     |                    |                                |                                              |
|------------------|-----|--------------------|--------------------------------|----------------------------------------------|
| Personstyring:   | Søg |                    |                                |                                              |
| ⊿ Søg            |     |                    | Avanc                          | eret Gemt søgning Alle personer V * Påkrævet |
|                  |     |                    |                                | ** Mindst én kræves                          |
| ** Navn          |     | ** Nøgleord        |                                |                                              |
| ** HCM-ID.       |     |                    | Medtag ophørte arbejdsrelation | er                                           |
| ** CPR-nr.       |     | * Gældende pr. den | 02-08-2018                     |                                              |
|                  |     |                    |                                | Søg Nulstil Gem                              |

3. Klik på den fremsøgte person i søgeresultater:

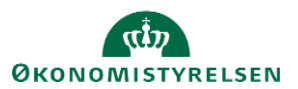

| ⊿ Søgeresultater            |           |             |          |                |                 |                  |  |
|-----------------------------|-----------|-------------|----------|----------------|-----------------|------------------|--|
| Handlinger 🔻 Vis 🔻 Formatér | <b>₩</b>  |             |          |                |                 |                  |  |
| Navn                        | HCM-ID.   | CPR-nr.     | Afdeling | Lokation       | Brugerpersontyp | Job              |  |
| Testesen, GA EM 001         | GA_EM_001 | GA_EM_CPR_0 | Kontor01 | Moderniserings | Medarbejder     | Specialkonsulent |  |
| Testesen, GA_EM_002         | GA_EM_002 | GA_EM_CPR_0 | Kontor01 | Moderniserings | Medarbejder     | Specialkonsulent |  |

4. Klik på Rediger og vælg Opdater

| GT_ GA_EM_010 Testesen: Personstyring                                                     |                                   |                       | U <u>d</u> ført       |
|-------------------------------------------------------------------------------------------|-----------------------------------|-----------------------|-----------------------|
| HCM-ID.<br>GA_EM_010                                                                      |                                   |                       |                       |
| Håndter ansættelse                                                                        |                                   |                       | Udført                |
| Arbejdsrelation<br>Ansættelsesmyndighed Moderniseringsstyrelsen<br>Type ansat Medarbejder | Land                              | Danmark               |                       |
| Ansættelsesdato 01-01-1998 Ansættelsesforhold: EGA_EM_010                                 | Gældende                          |                       | Rediger V Se vistorik |
| Handling Ansættelse<br>Handlingsårsag<br>Detaljer om ansættelsesforhold                   | startdato<br>Gældende<br>slutdato | 01-01-1998 ( 1 af 1 ) | Ret 5                 |

- 5. Opdater ansættelse.
  - a. Angiv den relevante dato hvorfra rettelsen skal være gældende i **Gældende startdato** og i **Handling** vælges Ændring af arbejdstimer.
  - b. Handlingsårsag kan med fordel udfyldes med årsagen til arbejdstidsændringen.

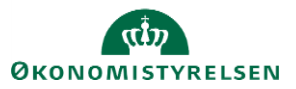

| Håndter ansættelse 🗙   |                      |                                                                                                    |                             |
|------------------------|----------------------|----------------------------------------------------------------------------------------------------|-----------------------------|
| Håndter ansætt         | Opdater ansættelse   |                                                                                                    | × Udført                    |
| Arbejdsrelation        | * Gældende startdato | 01-08-2018                                                                                              |                             |
| Ansættelsesmyndighed   | * Handling           | Afslut ansættelsesforhold                                                                               |                             |
| Type ansat             | Handlingsårsag       | Afslut prøvetidsperiode<br>Degradering<br>Forfremmelse                                                  |                             |
| Ansættelsesdato        |                      | Forlæng midlertidigt ansættelsesforhold<br>Jobændring<br>Lederændring                                   | O <u>K</u> <u>A</u> nnuller |
| Ansættelsesforhol      |                      | Lokationsskift<br>Midlertidigt ansættelsesforhold<br>Overfør                                            | ger ▼ Se <u>h</u> istorik   |
| Handling An            | sættelse             | Start prøvetidsperiode<br>Stillingsændring<br>Suspender ansættelsesforhold<br>Tilføi ansættelsesforhold | 998 (1af1)                  |
| Handlingsårsag         |                      | Ændring af ansættelsesforhold<br>Ændring af arbejdstimer                                                |                             |
| Detaljer om ansættelse | sforhold             |                                                                                                    |                             |

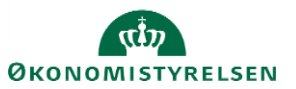

6. Ret antal timer i feltet Arbejdstimer under Detaljer om ansættelsesforhold – Jobdetaljer

| taljer om ansættelse | esforhold          |                                            |                                |   |
|----------------------|--------------------|--------------------------------------------|--------------------------------|---|
|                      |                    |                                            |                                |   |
|                      |                    |                                            |                                |   |
| Jobdetaljer          |                    |                                            |                                |   |
| * Stilling           | TEST_POS           |                                            | 🗊 Detaljer om arbejdsmål       |   |
| * Synkroniser fra    | Ja 🗸               | * Ansættelsesområde                        | test                           |   |
| sunng<br>* Job       | TEST_JOB 🗸         | Beskæftigelsesordning                      |                                | • |
| Alternativ           | TEST_JOB           | * Skatteoplysninger                        | Hovedkort (1)                  | • |
| * Afdeling           | TEST_DEPT          | Pensionskasse                              |                                | • |
| * Lokation           | TEST LOC           | * Disco-kode                               | Afspændingspædagogarbejde (226 | • |
| * Ansættelsestype    | _                  | Alternativt delregnskab                    |                                | • |
| * lobstatus          | Elever on lærlinge | Alternativ segment 2 (sted)                |                                | • |
| Almindelig eller     | Almindelig V       | Selvvalgt forhandlingsber.<br>organisation |                                |   |
| Arbeidstimer         |                    | Seniorordning                              |                                |   |
| Standard             | Frekvens Ugentilg  | Rejsekreditor                              |                                |   |
| arbejdstimer         | 3/ Ugentlig∕√      | Cheffridage                                |                                |   |
| Årsværk              | 1                  | Samtidighedsferie                          |                                |   |
| Headcount            | 1                  | Ansættelsesform                            |                                | • |
| Starttid             | 08:30 AM 🗸         | Åremålstype                                |                                | • |
| Sluttid              | 03:54 PM 🗸         | Åremålsprocent                             |                                |   |
|                      |                    | Ret til fratrædelsesbeløb                  |                                |   |
|                      |                    | Tilbagegangsstilling ved                   |                                |   |

7. Klik på **Gennemgå** og kontrollere at rettelsen er slået igennem

| Håndter ansættelse 🗙                     |              |                         |                            |       |                |          |
|------------------------------------------|--------------|-------------------------|----------------------------|-------|----------------|----------|
| Rediger ansættelse: Gennem               | gå           | Side, der kan udskrives | Tilbage Gennemgå           | Gem 🔻 | <u>A</u> fsend | Annuller |
| Arbejdsrelation                          |              |                         |                            |       |                |          |
| Ansættelsesmyndighed Moderniseringsstyre | lsen         | Lan                     | d Danmark                  |       |                |          |
| Type ansat Medarbejder                   |              |                         |                            |       |                |          |
| Ansættelsesdato 01-01-2015               |              |                         |                            |       |                |          |
| ✓ Handling                               |              |                         |                            |       |                |          |
| Handling Ændring af arbejdstime          | r            | Gældend<br>startdat     | le 01-08-2018 (1 af 1<br>o | )     |                |          |
| Handlingsårsag                           |              | Gældende slutdat        | o 01-08-2018               |       |                |          |
| ▲ Ansættelsesforhold: TEST_JOE           | 1            |                         |                            |       |                |          |
| Detaljer om ansættelsesforhold           |              |                         |                            |       |                |          |
| Attribut                                 | Aktuel værdi | Foreslået værdi         |                            |       |                |          |
| ⊿ Jobdetaljer                            |              |                         |                            |       |                |          |
| Attribut                                 | Aktuel værdi | Foreslået værdi         |                            |       |                |          |
| Arbejdstimer                             | 37           | 20                      |                            |       |                |          |
| Detaljer om leder                        |              | 43                      |                            |       |                |          |
| Aktuel værdi                             |              |                         |                            |       |                |          |

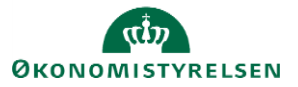

8. Klik på Afsend hvis rettelsen er korrekt.

| Händter ansættelse 😠         |                         |         |          |     |   |        |          |
|------------------------------|-------------------------|---------|----------|-----|---|--------|----------|
| Rediger ansættelse: Gennemgå | Side, der kan udskrives | Tilgage | Gennemgå | Gem | ٠ | Afsend | Annuller |
|                              |                         |         |          |     |   |        |          |

9. Klik Ja hvis afsendelsen er korrekt og ændringen bliver hermed sendt til godkendelse.

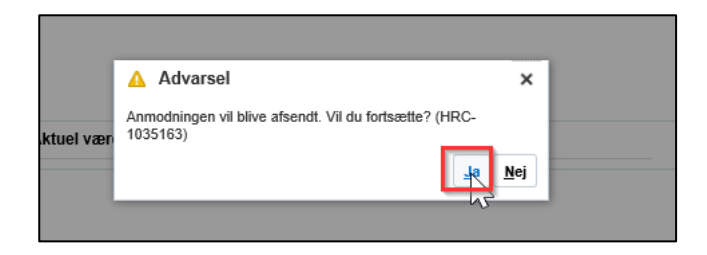

## Seniorordning

- 1. Klik på Navigator, eller Hjemmeside
- 2. Klik på Min arbejdsstyrke, Klik på Vis Flere
- 3. Klik på Administrer Kompensation

| 000          |                          | y, nana  | an boggs             | •:         |                          |               |                           |
|--------------|--------------------------|----------|----------------------|------------|--------------------------|---------------|---------------------------|
| Mig          | Min Arbejdsstyrke        | Helpdesk | Rapporter            | Dashboards | Værktøjer                | Øvrige module | er Ansættelsesbreve       |
| ← Vis        | færre                    |          |                      |            |                          |               |                           |
| Ansættel     | lse                      |          |                      |            |                          |               |                           |
| @ □          | Ookumentrecords          | 🛃 Frati  | rædelse              | <b>ů</b>   | Person                   | t¥            | Promote                   |
| t¥ P         | romote                   | je Ænd   | Ir arbejdstimer      |            |                          |               |                           |
| Kompen:      | sation                   |          |                      |            |                          |               |                           |
| <b>Er∑</b> A | Idministrer kompensation | 🛠 Afler  | dte faktorer         | *          | Berettigelsesprofiler    | ÷*/           | Brugerdefinerede tabeller |
| đγ B         | lementer                 | Hurt     | ige formler          | <b>1</b>   | Individuel kompensation  | <b>1</b>      | Kompensationinfo          |
| 🖩 s          | aldodefinitioner         | 🚽 Seg    | enererede opgørelser | <b>1</b>   | Se kompensationshistorik | <b>1</b>      | Ændr løn                  |
| Fravaer      |                          |          |                      |            |                          |               |                           |

- 4. Fremsøg og klik på medarbejderen som der skal registreres seniorordning på
- 5. Angiv startdato for seniorordningen

Bemærk at denne startdato skal angives i serviceanmodningen, der sendes til SAM

- 6. Klik Fortsæt
- 7. Klik Tilføj under Yderligere kompensation
- 8. Vælg Øvrige oplysninger under Plan og Særlige vilkår under Indstilling

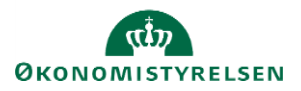

| ≡ STATENS HR                           |                                                                                                    |              |                                                    |   |             | ۰ 🥬 🥵 ش                |
|----------------------------------------|----------------------------------------------------------------------------------------------------|--------------|----------------------------------------------------|---|-------------|------------------------|
| Administrer komp<br>FM Frederik Madsen | pensation                                                                                                    |              |                                                    |   |             | Afgend <u>Annuller</u> |
|                                        | ① When                                                                                                    |              |                                                    |   | 🗶 Redger    |                        |
|                                        | Yderligere kompensation Plan                                                                                                    |              | Indstilling                                        |   | OK Annuller |                        |
|                                        | Ovrige oplynninger<br>Sundatio<br>21-07-2020<br>Ikraftrædelsesdato skal kun udfyldes, hvis forskellig fra ovenstlend<br>startfatio | e            | Særlige vilkår<br>Lønbrøk<br>35/37<br>Pensionsbrøk | × | -           |                        |
|                                        | dd-mm-yyyy 65<br>evt.slutdato<br>dd-mm-yyyy 65                                                                                     | )  -<br>)  - | 1/1<br>Ordninger<br>Seniorordning                  | v | -           |                        |
|                                        | Vis planoplysninger                                                                                                    |              | Forisæt                                            |   |             |                        |
|                                        | (2) Kommontaror og vedbæftninger                                                                                                   |              |                                                    |   |             |                        |

- 9. Udfyld relevante information
- 10. Klik OK og klik afsend. Ændringen bliver hermed sendt til godkendelse.

## Serviceanmodning

Efter godkendelse af indtastede data i Statens HR, får opretteren af informationerne en notifikation om godkendelsen er godkendt. Herefter sendes en serviceanmodning til SAM.

- 1. Klik på Helpdesk og HR-serviceanmodninger
- 2. Klik opret serviceanmodning i højre hjørne
- 3. Under Titel angives proces og navn på medarbejder

| ≡ STATENS HR                                                                                                    | ් <sup>22</sup> බ                                                                                                    | 2 RB ~     |
|----------------------------------------------------------------------------------------------------|----------------------------------------------------------------------------------------------------|------------|
| HR-serviceanmodninger Opret serviceanmodning × Opret serviceanmodning                                                                                               | Longruppe nummer, det samme, som der<br>vælges, når HR laver blanket via lønportalen Gem og fortsæt Gem og fortsæt                                                                                                    | Annuller   |
| * Titel * Titel Primært kontaktnavn Primært kontaktnavn Primært kontaktnavn * Category * Category SLS-SAM – Kun for HR-administratorer Detaljer om serviceanmodning | Bernert part         Fréderik Madsen            * Proces Navn         Ánsættelsesændringer            * Lengruppent,         123         1234567891234           * likraftrædelsesdato         21-07-2020         (%) |            |
|                                                                                                    | Ikraftrædelsesdato bruges af SAM til at<br>trække rapporten. Denne skal være identisk<br>med datoerne for lønelementer                                                                                                |            |
| [                                                                                                    | Lønnummer er CPR og løbenummer. Denne<br>findes i Statens HR.                                                                                                    | tilbage _d |

- 4. Vælg kategorien SLS-SAM Kun for HR-administratorer
- 5. Udfyld resterende informationer

Bemærk at startdato for seniorordningen skal være lig med ikrafttrædelsesdatoen angivet i serviceanmodningen

6. Klik Gem og Luk.

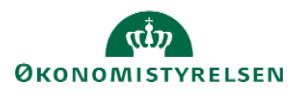